# Configure o limite de largura de banda no RV132W e no roteador VPN RV134W

## Objetivo

O Roteador VPN Wireless-N ADSL2+ Cisco RV132W e o Roteador VPN Wireless-AC VDSL2 RV134W permitem usar um modem USB (Universal Serial Bus) de banda larga móvel conectando-o à interface USB do roteador. O roteador monitora a atividade de dados através da rede móvel e, em seguida, envia uma notificação ao administrador quando o limite é atingido.

Este artigo tem como objetivo mostrar como configurar um limite de largura de banda nos roteadores VPN RV132W e RV134W.

### Dispositivos aplicáveis

RV132W

RV134W

#### Versão de software

1.0.0.17 - RV132W

1.0.0.21 - RV134W

#### Configurar limite de largura de banda

Etapa 1. Faça login no utilitário baseado na Web do roteador.

Etapa 2. Escolha Networking > Mobile Network.

| Getting Started       |
|-----------------------|
| Run Setup Wizard      |
| Status and Statistics |
| * Networking          |
| ▼ WAN                 |
| WAN Configuration     |
| Mobile Network        |
| Failover & Recovery   |
| ▶ LAN                 |
| ► Routing             |
| Routing Table         |
| Dynamic DNS           |
| IP Mode               |
| ▶ IPv6                |
| Wireless              |
| Firewall              |
| ▶ VPN                 |
| ▶ QoS                 |
| Administration        |

Etapa 3. Em Controle de limite de largura de banda, clique no botão de opção Habilitar.

| Bandwidth Cap Setting   |                       |
|-------------------------|-----------------------|
| Bandwidth Cap Tracking: | 💽 Enable 🔍 Disable    |
| Monthly Renewal Date:   | 04 ▼                  |
| Monthly Bandwidth Cap:  | 150 (Unit: MB)        |
| E-mail Setting          |                       |
|                         | Send an email to admi |
|                         | Send an email to admi |
|                         | Send an email to admi |
| Save Cancel             |                       |

Etapa 4. Escolha a Data de renovação mensal na lista suspensa.

**Observação:** a Data de Renovação Mensal indica o dia do mês em que o limite da largura de banda é redefinido.Neste exemplo, a Data de Renovação Mensal está no quarto dia de cada mês.

| Bandwidth Cap Setting   |                       |
|-------------------------|-----------------------|
| Bandwidth Cap Tracking: | 🖲 Enable 🔍 Disable    |
| Monthly Renewal Date:   | 04 🔻                  |
| Monthly Bandwidth Cap:  | 150 (Unit: MB)        |
| E-mail Setting          |                       |
|                         | Send an email to admi |
|                         | Send an email to admi |
|                         | Send an email to admi |
| Save Cancel             |                       |

Etapa 5. No campo *Monthly Bandwidth Cap (Limite de largura de banda mensal)*, insira a quantidade máxima de dados (em MB) permitida antes que o dispositivo entre em ação.

Nota: Neste exemplo, o Limite de largura de banda mensal é definido em 150 MB.

| Bandwidth Cap Setting   |                       |
|-------------------------|-----------------------|
| Bandwidth Cap Tracking: | 🖲 Enable 🔍 Disable    |
| Monthly Renewal Date:   | 04 ▼                  |
| Monthly Bandwidth Cap:  | 150 (Unit: MB)        |
| E-mail Setting          |                       |
|                         | Send an email to admi |
|                         | Send an email to admi |
|                         | Send an email to admi |
| Save Cancel             | ]                     |

Etapa 6. Click Save.

| Bandwidth Cap Setting   |                       |
|-------------------------|-----------------------|
| Bandwidth Cap Tracking: | 🖲 Enable 🔍 Disable    |
| Monthly Renewal Date:   | 04 ▼                  |
| Monthly Bandwidth Cap:  | 150 (Unit: MB)        |
| E-mail Setting          |                       |
|                         | Send an email to admi |
|                         | Send an email to admi |
|                         | Send an email to admi |
| Save Cancel             |                       |

Agora você deve ter configurado com êxito o limite de largura de banda no roteador.

#### Sobre esta tradução

A Cisco traduziu este documento com a ajuda de tecnologias de tradução automática e humana para oferecer conteúdo de suporte aos seus usuários no seu próprio idioma, independentemente da localização.

Observe que mesmo a melhor tradução automática não será tão precisa quanto as realizadas por um tradutor profissional.

A Cisco Systems, Inc. não se responsabiliza pela precisão destas traduções e recomenda que o documento original em inglês (link fornecido) seja sempre consultado.